附件1

# 上海市 2025 年残疾人按比例就业情况申报 全程网办操作指南

一、进入上海"一网通办"PC端
 (https://zwdt.sh.gov.cn/),点击"登录",选择"法人
 登录",用人单位可通过"电子营业执照"或"法人一证通"
 扫码进行登录。(推荐使用"电子营业执照")

| 个人登录                | 法人登录               | 个人登录         | 法人登录           |
|---------------------|--------------------|--------------|----------------|
| 电子营业执照登录            | 法人一证通登录            | 电子营业执照登录     | 法人一证通登录        |
|                     |                    | 🔓 请输入密码,并确保  | 证书助手已运行 🐠      |
|                     |                    | 登法人一证通小提序入口> | 泉              |
| 请下载并使用电子营业<br>百度小程序 | 执照微信、支付宝、<br>3一扫登录 | "法人一证通"客服    | 建话: 021-962600 |
| 其他快打                | 查登录<br>务服务平台       | 其他快          | 捷登录<br>女务服务平台  |

二、进入"政务服务"页面,在"特色专栏"中点击"高 效办成一件事"。

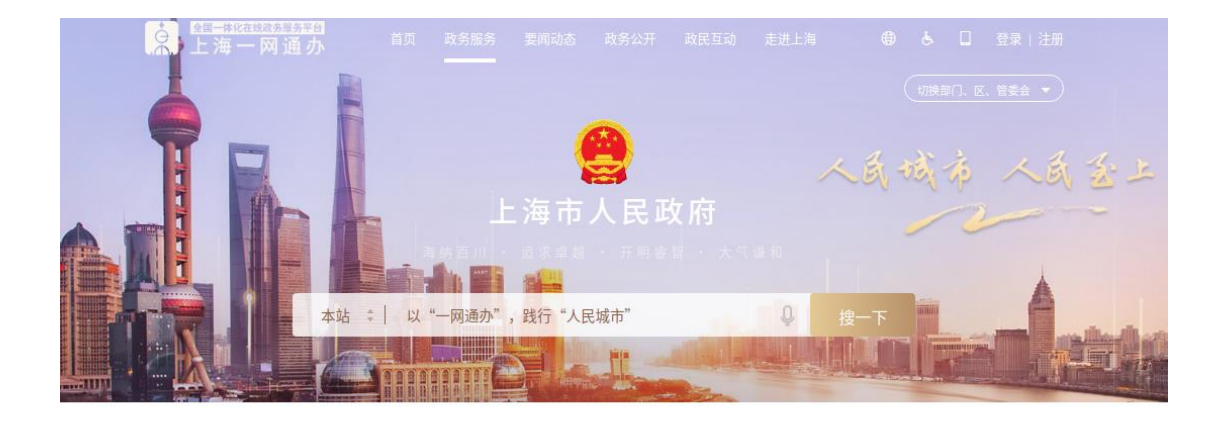

### 特色专栏

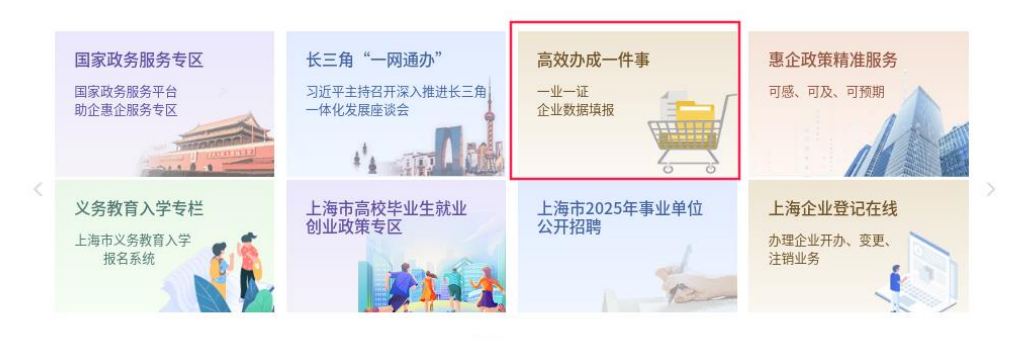

## 三、选择"服务企业",点击"残疾人就业保障金征缴"。

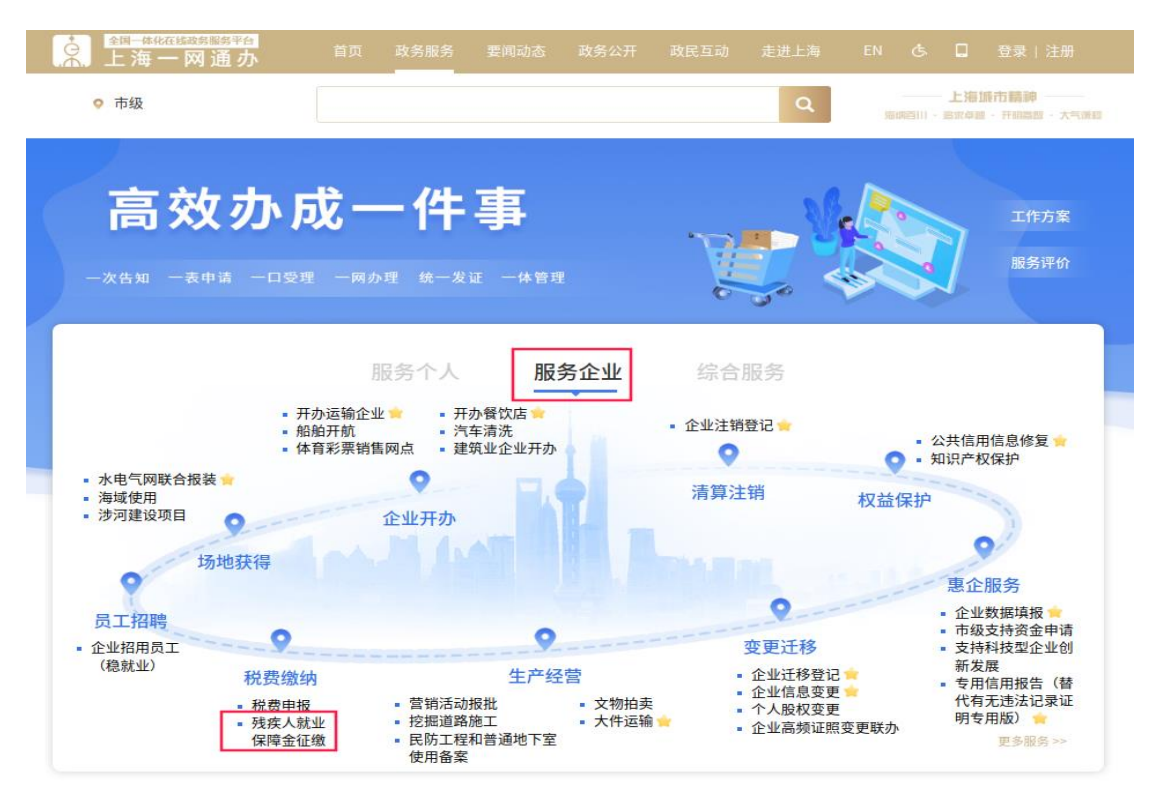

四、在残保金征缴"一件事"事项页面,点击"立即办理"。

| ○ 上海一网通办 <sup>直风 政务</sup> | 避务 要闻动态 政务公开 |                        |        | П    |    |  |
|---------------------------|--------------|------------------------|--------|------|----|--|
|                           |              |                        |        |      |    |  |
| 残保金征缴"一件事"                |              |                        | q,     | 4    | ?  |  |
|                           | 服务解读         |                        |        |      |    |  |
| 升级前                       |              | 升组                     | 加后     |      |    |  |
| 🛞 线下跑多次:                  | 0            | <b>)</b> 中报、确认、支付、奖励中国 | 青,一站式申 | 请0跑动 | 12 |  |
| 携带所有残疾职工材料申报:             | e            | 我成职工信奉自动匹配。无法          | 時提交材料: |      |    |  |
| 🚫 现场申报 排队时间长              | e            | 不受时间,地理位置限制            |        |      |    |  |

五、进入智能引导界面。单位有残疾职工,且没有完成 残疾人按比例就业情况申报,选择"有残疾职工"、"否", 点击"下一步"。(如已完成残疾人按比例就业情况申报,后 续操作详见步骤14)

| ▲<br>全国—#K在 基础改复服务<br>上海一网通 | <sup>険</sup><br>办 <sup>首页</sup>       | 政务服务 要闻动态                     |    |   | EN 🕭 🗖           |                                   |
|-----------------------------|---------------------------------------|-------------------------------|----|---|------------------|-----------------------------------|
| ♀ 市级                        |                                       |                               |    | ٩ | 上3<br>唐炳百川 · 慶次4 | 目 <b>接市額帥</b><br>4월 · 开销篇图 · 大气调虹 |
| 残货                          | 保金征缴                                  | "一件事                          | 33 |   | 1                |                                   |
| 贵单位                         | 2有无残疾职工<br>有残疾职工<br>完成"单位安排残疾人就工<br>是 | 无残疾职工<br><b>上情况申报"事项</b><br>否 |    |   |                  |                                   |

六、进入全国按比例安排残疾人就业情况联网认证系统。在单位信息管理页面,修改并确认单位信息,下载"承诺书",打印、盖章并上传,勾选"本单位已知晓《承诺书》 全部内容,并已按要求上传《承诺书》"点击"确认"。

| BORAGE (ERA)               | 0202843                                                       |                   |          |                    |                 |  |
|----------------------------|---------------------------------------------------------------|-------------------|----------|--------------------|-----------------|--|
| * 0 ± 10                   | 187-840                                                       | 低一比中<br>供用代約      | 1040-148 | 1 + 0 H<br>2 - 2 H | 001546          |  |
| # = #                      | WRE                                                           | 18<br>3. 18 10 () | 922      | 10.4.8.9           | Nome temperated |  |
| 市内人務部                      | 10                                                            | 1845444           | 10027040 | <b>同</b> 位前注电域     | an aparts       |  |
|                            |                                                               |                   |          |                    |                 |  |
|                            | 24224                                                         |                   |          |                    |                 |  |
| 出现于我(第2055)<br>2月92月第8日 第四 | N BERGEN (DI DE 1911 - 21933)<br>DESMERT (DI DE 1911 - 21933) | Fall (How,        |          |                    |                 |  |
| INVESTIGATION OF           | FERS STAR, HEIMERLA (FERS)                                    |                   | 100      |                    |                 |  |

七、进入残疾人安置管理页面,点击"导入上一年申报名单" 进行自动导入或"添加残疾人"进行手动添加。

| -                             | and the second                                                                                                    | HEROCARD                                                                                                    | CHRISTORIA ST                                                                                                    | EXAR                                      |                                  |                                |           |        |           |       |          |   |
|-------------------------------|----------------------------------------------------------------------------------------------------|----------------------------------------------------------------------------------------------------|----------------------------------------------------------------------------------------------------|-------------------------------------------|----------------------------------|--------------------------------|-----------|--------|-----------|-------|----------|---|
|                               | ○日本部 ■ 200<br>日本基本第四核理<br>操作理示 (20年間<br>上古書では入上 - 1<br>2.合同, 工業, 当<br>2.合同, 工業, 当<br>2.合同, 工業, 当<br>2.合同, 工業, 当<br>2.合同, 工業, 当<br>2.合同, 工業, 当<br>2.合同, 工業, 当<br>2.合同, 工業, 当<br>2.合同, 工業, 当 | 5年<br>(王 10) 人、第<br>時期、前期168<br>(中期22)中で一<br>第第人 1948日<br>第二十十十十<br>第二十十十<br>(中国22)中、<br>(中国22)中、<br>(中国22)中<br>(中国22)中、<br>(中国22)中<br>(中国22)中<br>(中国22)<br>(中国22)<br>(中)<br>(中国22)<br>(中国22)<br>(中)<br>(中国22)<br>(中)<br>(中)<br>(中)<br>(中)<br>(中)<br>(中)<br>(中)<br>(中)<br>(中)<br>(中 | 计核定月数<br>(計核定月数<br>(計算句):<br>20日代人、2<br>同時代人、2<br>同時代月時代日<br>可含有多時代刊<br>(新聞)完善用時記<br>(新聞)完善用時記<br>(新聞)完善用時記<br>(新聞)完善用時記<br>(新聞)完善用時記<br>(新聞) | <ul> <li>         ・<br/>・<br/>・</li></ul> | 辺的申核成志力 <sup>。1</sup><br>I新上传合词。 | <b>4</b> 33°,方明态击 <sup>。</sup> | 8U.#8*.   |        |           |       |          | 9 |
|                               | <b>然人动利率</b>                                                                                                    |                                                                                                    |                                                                                                    |                                           |                                  |                                |           |        |           |       | - 82/084 | 9 |
|                               | NUZDENCES                                                                                                    | 1005                                                                                                    |                                                                                                    | 0.000                                     |                                  |                                |           |        |           |       |          | ¢ |
|                               | IBERAL MAR                                                                                                    | 5060.0人,主席                                                                                                    | HOA. STRUES                                                                                                    | UR () A                                   |                                  |                                |           |        |           |       |          |   |
|                               | 89                                                                                                    | <b>R</b> R                                                                                                    | 94625                                                                                                    | description (                             | 杨富力组织                            | 94645                          | 合同业格状态    | 19850  | HEAD STOR | 33233 | 90       |   |
|                               |                                                                                                    |                                                                                                    |                                                                                                    |                                           |                                  |                                |           |        |           |       |          |   |
|                               |                                                                                                    |                                                                                                    |                                                                                                    |                                           |                                  |                                |           |        |           |       |          |   |
|                               |                                                                                                    |                                                                                                    |                                                                                                    |                                           |                                  |                                |           |        |           |       |          |   |
|                               |                                                                                                    |                                                                                                    |                                                                                                    |                                           |                                  |                                |           |        |           |       |          |   |
|                               |                                                                                                    |                                                                                                    |                                                                                                    |                                           |                                  |                                |           |        |           |       |          |   |
|                               |                                                                                                    |                                                                                                    |                                                                                                    |                                           |                                  |                                |           |        |           |       |          |   |
|                               |                                                                                                    |                                                                                                    |                                                                                                    |                                           |                                  |                                |           |        |           |       |          |   |
| F-kollew                      |                                                                                                    |                                                                                                    |                                                                                                    |                                           |                                  |                                |           |        |           |       |          |   |
| L-400028<br>NEOGODES          | 建油入                                                                                                    |                                                                                                    | 9                                                                                                    | 1978                                      |                                  |                                |           |        |           |       |          |   |
| 上一年期間回知<br>9日9日前政性名<br>当前页全选。 | 建地入<br>库号                                                                                                    |                                                                                                    | 1 ( C                                                                                                    | 12.8                                      |                                  |                                | 身份证号      | 8      |           |       |          |   |
| 上一年中国古希<br>)汪特码或姓名<br>当新页全选。  | 1818入<br>序号<br>1                                                                                                    |                                                                                                    | ne<br>Ne                                                                                                    |                                           |                                  |                                | P Trend P | 105713 |           |       |          |   |

八、在"基本信息栏",输入"身份证号"(如系统导入上年

名单,则无需输入),系统自动获取人员其他基本信息及残疾证信息,如自动获取信息与实际不符,可根据实际情况进行信息修改。

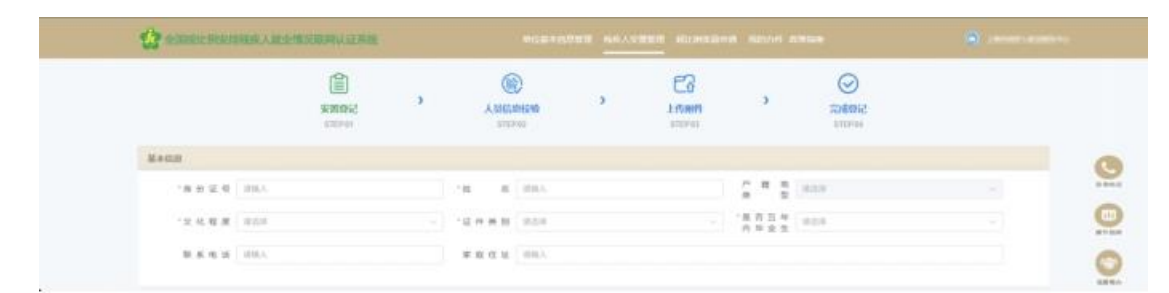

**九、在"合同管理栏"**,填写信息并上传"劳动合同" 电子版,如上年申报的残疾职工合同仍在有效期内,系统会 自动带入上年有效的合同文件信息。点击"保存,下一步"。

| AFIRI  | z                            |                                               |                  |                        |     |              |    |     |         |      | - 85 |
|--------|------------------------------|-----------------------------------------------|------------------|------------------------|-----|--------------|----|-----|---------|------|------|
| 19-19  | 0982                         | ANAMAN                                        | ARMAEIN          | 詞位工种                   |     | ABURR        | sn |     |         |      |      |
| 1      | NH2MH -                      | 11 2022-07-01                                 | 11 2025-06-30    | 办事人日                   |     | 14029        |    | 578 |         |      |      |
|        | ATOM<br>D Roman<br>Data : 14 | ij por<br>1924 A. (- A R <u>anding</u> movin, | MitSNerman, peg. | 193. 199.              |     |              |    | 0   |         |      |      |
| HEREER | n sur                        |                                               |                  |                        |     |              |    |     |         |      | - #X |
|        | 俳号                           | HERKIZH                                       |                  | REFERENCE              |     | <b>张乐</b> 羽登 | 8  |     | 化传来制    | skn: |      |
|        | ē.                           | 3.014.01300.00014 ===                         | 2                | 019-12-02 - 2029-12-02 |     | Ξ <b>%</b>   |    |     | BARADAL |      |      |
|        |                              |                                               |                  | (                      | 50. | T-9          |    |     |         |      |      |

提示:如系统未获取到残疾证信息或系统内残疾证有效 期不能覆盖该残疾人安置月份,用人单位还需进行残疾证管 理,在"残疾证管理"栏右侧,点击"添加",输入"残疾 证号",选择"残疾证有效期"、"残疾等级"、"残疾类别", 才能点击"保存,下一步"(如未手动添加残疾证信息,则 在后续操作中无法进行残疾证异议申请)。

| NSUME |      |         |         |          |      |      |   |      | + #M |
|-------|------|---------|---------|----------|------|------|---|------|------|
| 亦可    | 网络证明 |         | 现板证有效图  |          | 成在等型 | 风疾来  | 8 | 提作   |      |
| 1     |      | 15 WIRH | - 田 湖西市 |          | N50  | 3658 |   | 8(78 |      |
|       |      |         |         |          |      |      |   |      |      |
|       |      |         |         | 17. T-5  |      |      |   |      |      |
|       |      |         |         | 4074 F-2 |      |      |   |      |      |

提示:点击"保存,下一步",系统会识别业务年度内 填报合同有效月份,如无异议,点击"确认"。

| -APRES | t.                          |                                              |                       |                                         |                                      |        |   |        |     | + 810 |
|--------|-----------------------------|----------------------------------------------|-----------------------|-----------------------------------------|--------------------------------------|--------|---|--------|-----|-------|
| 19.9]  | 06889                       | ANTHMEN                                      | AWAREA                | 94 (J. 194                              |                                      | 8911   |   |        |     |       |
| 3      | NOLENN -                    | III 2022-07-01                               | 11 2025-06-30         | の事人語                                    | 44039                                |        |   |        |     |       |
|        | ANDA<br>D SHARE<br>DMSR: 10 | <br> 2.pcf<br> 9:21%-X-(%-#Failing)12.10AAB, | Mittelijanijitaj), po | a. 194. 1993.                           |                                      |        |   |        |     |       |
| HERET  | 117                         |                                              |                       | 温馨提示<br>该人员2024年推诿把PCA時                 | 133月份为:                              |        | × |        |     |       |
|        | ang .                       | MALES                                        |                       | 1月,2月,3月,4月,5月,6月,7<br>10時時度, 近期時候表, 如先 | 月,8月,9月,10月,11<br>時止、消止市 <b>時止</b> 。 | 月,12月. |   | KARB   | ikn |       |
|        | 8                           | liéte in resimulation                        |                       | 3010-10-00 - 2020-10-00                 | 10,E5                                |        | - | REAMIN |     |       |
|        |                             |                                              |                       |                                         | . 7-9                                |        |   |        |     |       |

十、进入残疾人安置校验页面:

1. 无异议:

系统通过联网数据对残疾人的就业情况进行认证,无异 议,系统自动勾选通过月份,可以直接点击"保存,下一步" 完成人员登记。

|                                                         |                                                                                                    | Science.                                                                       |                                                                                                    | deke '                                             | 10000                              |       | SHEAR<br>THE PARTY |             |
|---------------------------------------------------------|----------------------------------------------------------------------------------------------------|--------------------------------------------------------------------------------|----------------------------------------------------------------------------------------------------|----------------------------------------------------|------------------------------------|-------|--------------------|-------------|
| NE 24 0                                                 | 612 years                                                                                                    |                                                                                |                                                                                                    |                                                    |                                    |       |                    |             |
| - BRA                                                   | 相任                                                                                                    | 0.996.0                                                                        | IRRA                                                                                                    | 2444481                                            | HOLPHING                           | NAUKA | 04.838             | 1626.627938 |
|                                                         | 202401                                                                                                    | ~                                                                              | ×                                                                                                    | ~ ~                                                | 2                                  | 8     | 制度人证               | -6          |
|                                                         | 313402                                                                                                    | 4                                                                              | ×                                                                                                    | ~                                                  | 1                                  | ¥.    | 88.4.8             | -4          |
| -                                                       | 202403                                                                                                    | 4                                                                              | ¥.                                                                                                    | ~                                                  |                                    | ¥.    | 用机人证               | -4          |
|                                                         | 302404                                                                                                    | 4                                                                              | ~                                                                                                    | ~                                                  | ~                                  | 10 C  | 用肥入证               | -0          |
|                                                         | 302405                                                                                                    | 1                                                                              | 19 N                                                                                                    | ×.                                                 | ×.                                 | 98    | WEAR.              | -4.         |
|                                                         | 202406                                                                                                    | 1                                                                              | ~                                                                                                    | ×.                                                 | ×                                  | 8     | NRAB               | -8          |
|                                                         | 302407                                                                                                    | ~                                                                              | ×                                                                                                    | 8                                                  | 4                                  | ×.    | MRAE               | -4          |
|                                                         | 202408                                                                                                    | ~                                                                              | ~                                                                                                    | ×.                                                 | 4                                  | 1     | 現現人屋               | -0.         |
| 23                                                      | 202409                                                                                                    | ~                                                                              | ×                                                                                                    | ~                                                  |                                    | 4     | MMAR.              | -4          |
|                                                         | 202410                                                                                                    | 4                                                                              | <i>U</i>                                                                                                    | 2                                                  | ~                                  |       | MRAIE              | -8          |
|                                                         | 302411                                                                                                    | 4                                                                              | 2                                                                                                    | ~                                                  | 1                                  | 2     | 10/0.436           | -0.         |
|                                                         | 202412                                                                                                    | × .                                                                            | 10                                                                                                    | 88                                                 | 14 C                               | 95 -  | 相乐人证               | -4          |
| <ul> <li>····································</li></ul> | 201303. ×200303.<br>000000<br>00000303. doi:<br>00000303. doi:<br>000004.0000<br>0000000000<br>0000000000000 | 一次下級協議、(10時間号)<br>(10年、11年、11年間号)<br>(10年、11年、11年、11年、11年、11年、11年、11年、11年、11年、 | 1. 単同でも確認に発見ます。<br>(1. 単同でも確認していた。<br>(1. 単同でもないで、<br>(2. 単同 <sup>(1)</sup> )(1. 単同でので、<br>(2. 単同 <sup>(1)</sup> )(1. 単同でので、<br>(1. 単同 <sup>(1)</sup> )(1. 単同でので、<br>(1. 単同でので、<br>(1. 単)))))))))))))))))))))))))))))))))))) | Финсал-Фо. 7—16<br>64 ниот.<br>2008 инности III. 4 | n <b>D</b> ifference - Mar a 1987. |       |                    |             |

2. 有异议:

第一步:如果对系统认证情况有异议,请勾选全部需要 安置的月份(系统已自动锁定核验通过的月份),点击"残疾 证异议"或"学历证书异议"或"工资异议"(如果涉及多 种类型异议,需逐个点击异议类型),发起异议申请流程。

|                                                                                                    |                                                                                                    | 59839<br>59839                                                                                                    | > ABR                                                                                                    | 9<br>81988<br>110                                              | Liemit<br>stores  | •        | SEES:  |            |
|----------------------------------------------------------------------------------------------------|----------------------------------------------------------------------------------------------------|----------------------------------------------------------------------------------------------------|----------------------------------------------------------------------------------------------------|----------------------------------------------------------------|-------------------|----------|--------|------------|
| NS: 212 8                                                                                                    | 04: 20:0-10                                                                                                    | 0                                                                                                    | B.IRHE                                                                                                    | a weather                                                      |                   | B.M. ana |        |            |
| 82A                                                                                                    | 471                                                                                                    | nexta                                                                                                    | TBUM                                                                                                    | PRIMERZ                                                        | 8100 WOODLD       | MALENS   | ien za | HISTIC VEH |
|                                                                                                    | 300401                                                                                                    | ×                                                                                                    | ×                                                                                                    | ×                                                              | 1                 | ×        |        |            |
|                                                                                                    | 202402                                                                                                    | ×                                                                                                    | ×                                                                                                    | ×                                                              | <i>v</i>          | ×        |        |            |
|                                                                                                    | 303403                                                                                                    | ×                                                                                                    | ×                                                                                                    | ×                                                              | ~                 | ×        |        |            |
|                                                                                                    | 202404                                                                                                    | ×                                                                                                    | ×                                                                                                    | ×                                                              | ~                 | ×        |        |            |
|                                                                                                    | 302405                                                                                                    | ×                                                                                                    | ×                                                                                                    | ×                                                              | 1 A A             | ×        |        |            |
|                                                                                                    | 202408                                                                                                    | ×                                                                                                    | ×                                                                                                    | ×                                                              | ×                 | ×        |        |            |
|                                                                                                    | 202407                                                                                                    | .8                                                                                                    | ж.                                                                                                    | ×                                                              | 14 C              | ×        |        |            |
|                                                                                                    | 202408                                                                                                    | ×                                                                                                    | ×                                                                                                    | ×                                                              | ×                 | ×        |        |            |
|                                                                                                    | 202408                                                                                                    | ×                                                                                                    | ×                                                                                                    | ×                                                              | ~                 | ×        |        |            |
|                                                                                                    | 202410                                                                                                    |                                                                                                    | ×                                                                                                    | ×                                                              | 1                 | ×        |        |            |
|                                                                                                    | 333411                                                                                                    | ×.                                                                                                    | ×                                                                                                    | ×                                                              | × .               | ×        |        |            |
|                                                                                                    | 303412                                                                                                    | ×                                                                                                    | ×                                                                                                    | ×                                                              | 4                 | ×        |        |            |
| <ul> <li>10回後年</li> <li>1.10回後年</li> <li>2.1.10回後年</li> <li>3.1.10回後年</li> <li>3.1.10回</li> <li>3.1.10回転</li></ul> | 九正日は、×九日末の,<br>新日日の(1)(X)(2)、点山?)<br>本市市安方田(4)(1)(2)<br>本市市安方田(4)(1)(2)<br>本市市安方田(4)(1)(2)<br>(1)(4)(2)(2)(4)(1)(2)<br>(1)(4)(4)(4)(4)(1)(2)<br>(1)(4)(4)(4)(4)(1)(2)(4)(4)(1)(4)(1)(4)(1)(4)(1)(4)(1)(4)(1)(1)(1)(1)(1)(1)(1)(1)(1)(1)(1)(1)(1) | 一方千時回席、(10月60年、<br>5月代、上一方「御新保入自時)<br>後年、約6月12(20月7日)<br>(月月6日、6月11日)<br>(月月11日)<br>(月月11日)<br>(月月11日)<br>(月月11日)(日本人大学学)<br>(月月11日)(日本人大学学)<br>(日代に、法会学校)、下一<br>(日代に、法会学校)、下一 | 18977-9829925<br>20.2023/1998, 935<br>96222-19292<br>66233, 0988/622-7964<br>96233, 0988/62376<br>5-122998 | 9990.0.0.4-9842, F-8-,<br>1972(C.<br>20070.0000.0001.001, 4000 | NOTION CONTRACTOR |          |        |            |

第二步: 根据异议类型, 点击"本地上传"上传附件,

点击"确认提交"。

(1)"残疾证异议"(残疾军人证、伤残警察证)页面如下:

| 残保金征缴"一件事"                                                                                                    |
|----------------------------------------------------------------------------------------------------|
| 残保金异议处理申请                                                                                                    |
| 講選擇與公式選擇整: 現底证件基础信息有异议 ×                                                                                                    |
| 基本信题                                                                                                    |
| 周位名称:                                                                                                    |
| 社保登记码: ■■ =                                                                                                    |
| ਸਾਹਰਤ<br>ਜਨ人至1118 身份证券 托东琴数 超否有效 托东美国战争                                                                                                    |
| 用人争位提供材料                                                                                                    |
| 我保证件: 14(19/00):<br>我保证人工作, 14(19/00), 19(14), 19(14) |
| <b>门</b> 市场上的                                                                                                    |

(2)"学历证书异议"页面如下:

| 联保全县议外理由请                               |                                                                                              |                                                                                                    |                                  |                                        |
|-----------------------------------------|----------------------------------------------------------------------------------------------|----------------------------------------------------------------------------------------------------|----------------------------------|----------------------------------------|
| 7808 EFFRANCE HIN                       |                                                                                              |                                                                                                    |                                  |                                        |
| 请选择异议处理类型:                              | 毕业末满5年的全日制管通中高                                                                               | · 新研約表                                                                                                    |                                  |                                        |
| 基本信息                                    |                                                                                              |                                                                                                    |                                  |                                        |
| 1011-17 (h .                            | 200 11 M                                                                                     | GHT0                                                                                                    |                                  |                                        |
| ±₩9₩.                                   |                                                                                              | 100044-00 -                                                                                                    |                                  |                                        |
| 社(研究)公時:                                | N 24                                                                                         |                                                                                                    |                                  |                                        |
|                                         |                                                                                              |                                                                                                    |                                  |                                        |
| 异议信息                                    |                                                                                              |                                                                                                    |                                  |                                        |
|                                         |                                                                                              |                                                                                                    |                                  |                                        |
|                                         |                                                                                              |                                                                                                    |                                  |                                        |
|                                         | 我疾职工姓名                                                                                       |                                                                                                    | 身份证号                             |                                        |
| 用人单位提供材料                                | <b>光成职工姓名</b>                                                                                |                                                                                                    | 自他证号                             |                                        |
| 用人他包括554                                | HRMREIXHS<br>上市19001:<br>1回2HINGIRR251pg, profileC.:<br>2月20HHC51R1251pg<br>日本1100<br>日本1100 | 2件大小要求在5M                                                                                                    | <b>自由证明</b><br>ECUP 、图片应清晰可元 、 5 | e:n3670                                |
| 用人始创投机材料<br>学历记书:                       | HARTINS                                                                                      | 文件大小要求在5M                                                                                                    | <b>ಖರಿಗಿನ ಕ</b>                  | 影响影响                                   |
| <b>ARA MO2BORESHE</b><br>李历证书:<br>平历证明: | HARTISE                                                                                      | 2月大小要求在35<br>2月大小要求在56<br>短人地心之前。<br>3<br>50月70月27日<br>1月970日<br>1月970<br>1月970<br>1月9700<br>1月9700<br>1月9700<br>1月9700<br>11000<br>11000<br>10000<br>10000<br>10000<br>1000000 |                                  | E 市美現<br>E 市美現<br>時<br>9日)、北上<br>E 200 |

提示:异议提交完成后,系统跳转回残疾人安置校验页面。如有其他类型异议,须继续提交所有类型异议。异议申请全部提交后,方能点击"保存,下一步"。

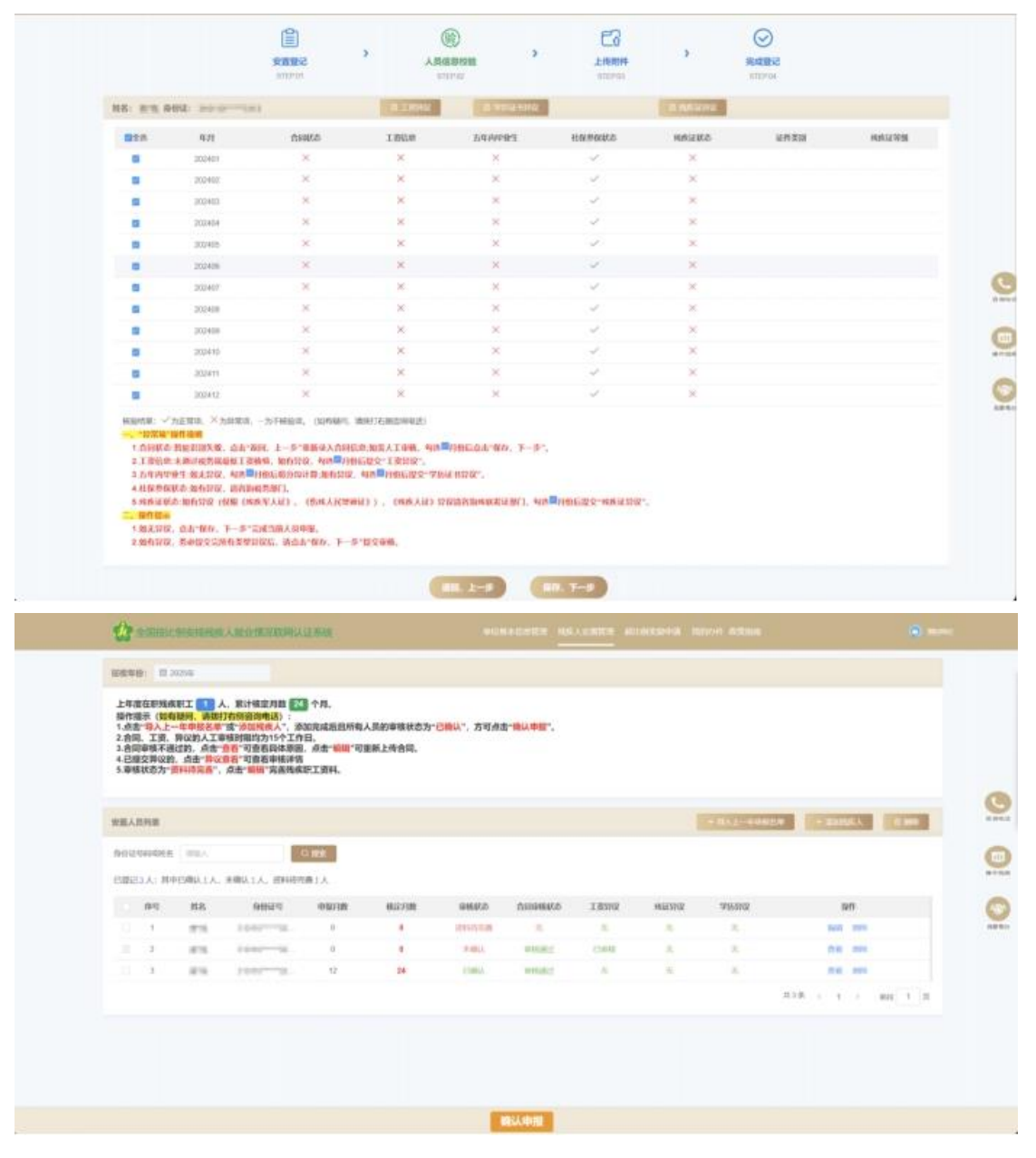

#### 提示:

 在确认申报前,可以多次重复步骤 7-10 继续添加其 他残疾人(异议处理不影响添加),至全部残疾职工添加完 成。  2.待异议审核、合同、工资审核全部完成后,用人单位 须再次进入"单位安排残疾人就业情况申报"事项,完成后 续操作。

3. 所有残疾职工的审核状态处于"已确认"才可进入步骤 11 进行确认申报。

**十一、**完成所有残疾职工安置登记,核实无误后,点击 "确认申报"。

|                                      | HI 123                                                                             | 254                                                                                                    |                                                                                                    |                         |                                           |                         |          |       |        |            |       |          |      |
|--------------------------------------|------------------------------------------------------------------------------------|----------------------------------------------------------------------------------------------------|----------------------------------------------------------------------------------------------------|-------------------------|-------------------------------------------|-------------------------|----------|-------|--------|------------|-------|----------|------|
| 14<br>14<br>1.4<br>2.0<br>4.0<br>5.0 | 思わ思知(4)<br>信心(10月)<br>古 <sup>-</sup> 日人上-<br>同、王史、1<br>日本県千男)<br>信立分(2)<br>県京大学(1) | RI S A.<br>RA BRAY A<br>RADATION<br>RADATION<br>RADATION<br>A CONTRACTOR<br>RADATION<br>RADATION<br>RA | R1462380 11 (H<br>MCMA13):<br>DUGA,', DUGA<br>DUGA,', DUGA<br>DUGA,', DUGA<br>SUNA<br>SUNA | 1987 - 1989 - 19<br>19, | никал-с <b>ан</b> а", а<br>Микал-Сана", а | of dealer should be a " |          |       |        |            |       |          |      |
| -                                    |                                                                                    |                                                                                                    |                                                                                                    |                         |                                           |                         |          |       |        | + BA2-1988 |       | CONTRA 1 | 1112 |
|                                      | parament.                                                                          | 898.5                                                                                                    | 0.00                                                                                                    |                         |                                           |                         |          |       |        |            |       |          |      |
| 128                                  | ILA: NO                                                                            | (MALA) #                                                                                                    | BARA BRAND                                                                                                    |                         |                                           |                         |          |       |        |            |       |          |      |
|                                      | 1812                                                                               | 88                                                                                                    | 99690                                                                                                    | +67100                  | M2/798                                    | 98865                   | CAMMERIC | THER  | 162316 | 0.0205     |       | 90       |      |
|                                      | 1                                                                                  | 214                                                                                                    | 20011158-0                                                                                                    | 12                      | 12                                        | Empla                   | 1000     | E3aML | 7.     | 4          | -     |          |      |
|                                      |                                                                                    |                                                                                                    |                                                                                                    |                         |                                           |                         |          |       |        |            | MTB 1 | 2.2      | 80 1 |
|                                      |                                                                                    |                                                                                                    |                                                                                                    |                         |                                           |                         |          |       |        |            |       |          |      |
|                                      |                                                                                    |                                                                                                    |                                                                                                    |                         |                                           |                         |          |       |        |            |       |          |      |

十二、页面展示核定结果,可选择"申请奖励"或"放 弃奖励",点击"申请奖励"进入步骤13进行超比例奖励申 请;如点击"放弃奖励",确认后进入步骤14跳转进入电子 税务局。

**提示:**申报期内,放弃奖励后如需重新申请,可重新进入"残疾人安置管理"页面进行申请。

| ▶ 上海一网通办                                                                                            | 首页      | 政务服务 要问题             | 志 政务公开                | F 政民互动           | 走进上海    | EN            | D 登录   注册                    |          |            |
|----------------------------------------------------------------------------------------------------|---------|----------------------|-----------------------|------------------|---------|---------------|------------------------------|----------|------------|
| ♥ 市残疾人联合会                                                                                           |         |                      |                       |                  | ٩       | JORACI II - 1 | 上海旗市翻神<br>5次中語 · 开印周载 · 大气源和 |          |            |
| 全国技比例安排残疾人就业情况联网认证系统                                                                                |         |                      |                       |                  |         |               |                              |          |            |
| 征教年份: 2025年                                                                                         |         |                      |                       |                  |         |               |                              |          |            |
| 上年度在职残疾职工 0 人,累计核定月数 0 个月。                                                                          |         |                      |                       |                  |         |               |                              |          |            |
| 费单位已完成残疾职工申报,可继续申请或放弃超比例奖励;<br>1.点击"申请奖励"进入申请页面,完运后转至契续集中报页面,进行<br>2.点击"放弃奖励",就转至提保金申报页面,进行残保金申报资面, | <b></b> | 甲报缴纳。                |                       |                  |         |               |                              |          |            |
|                                                                                                    |         | → 重新中                | <b>高奖版</b> 日          | 放弃奖励             |         |               |                              |          |            |
| 安置人员列表                                                                                              | 提       | 示                    |                       |                  | ×       |               |                              |          |            |
| 身份证号码或姓名 词输入 口 探索                                                                                   | •       | 贵单位")<br>点击下方"确认"后跳城 | 收弃奖励"已提交成<br>至残保金申报页面 | 功!<br> ,进行残保金申报题 | 10月。    |               |                              |          |            |
| 已登记1人:其中已确认1人,未确认0人,资料待完善0人                                                                         |         |                      |                       | 取消               | 确定      |               |                              |          | 10 17 17.1 |
| 序号 姓名 身份证号 申报月数                                                                                     | 核定月数    | 激 审核状态               | 合同审核制                 | 态工资异议            | パン 残証算道 | 文 学历          | 异议                           | 操作       |            |
| 1 1 0                                                                                               | 0       | 已确认                  | 审核通过                  | 无                | 无       | Ŧ             |                              | 查看       |            |
|                                                                                                    |         |                      |                       |                  |         |               | 共1条 <                        | 1 > 前往 1 | 页          |

**十三、**超比例奖励申请页面,填写或修改信息,点击"确 **认申请**"或"放弃奖励",确认后跳转进入电子税务局。

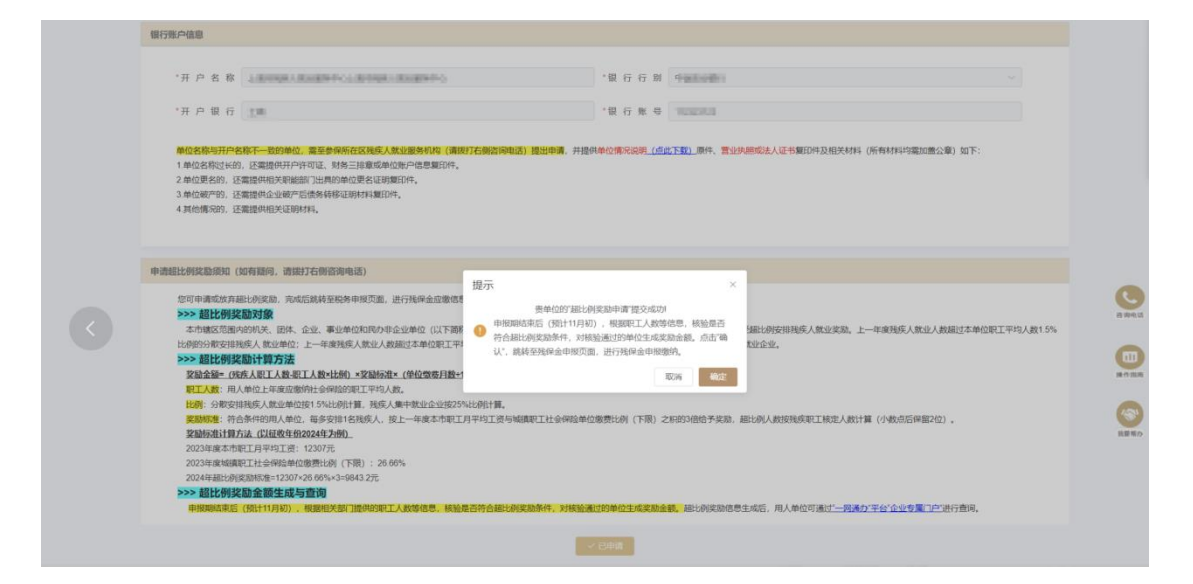

十四、超比例奖励申请或放弃申请后,点击按钮,进入 电子税务局,系统默认选择 2024,确认无误后点击确定按钮, 进入残疾人就业保障金申报表。

| 🤹 国家税务总局上海市电子税务局         | <u>。</u> "這~                                                                                                    |
|--------------------------|----------------------------------------------------------------------------------------------------|
|                          |                                                                                                    |
| 演曲課         演曲課所属年份:2024 | ()         ()         ()         ()         ()         ()         ()         ()         ()         ()         ()         ()         ()         ()         ()         ()         ()         ()         ()         ()         ()         ()         ()         ()         ()         ()         ()         ()         ()         ()         ()         ()         ()         ()         ()         ()         ()         ()         ()         ()         ()         ()         ()         ()         ()         ()         ()         ()         ()         ()         ()         ()         ()         ()         () |

**十五、未完成**残疾人信息申报会提示需前往残联系统申报审核,如**未录用**残疾人则点击确定。

| ←j                                                                                                    | 反回 首页 9 残余                          | 疾人 <u>就业</u> 保障金缴费中               | 报表                   |                                        |                                  |                      |        |                                              |                    |
|----------------------------------------------------------------------------------------------------|-------------------------------------|-----------------------------------|----------------------|----------------------------------------|----------------------------------|----------------------|--------|----------------------------------------------|--------------------|
| 残                                                                                                    | 灰人就业保障金缴费                           | 申报表                               |                      |                                        |                                  |                      |        |                                              |                    |
| 安排线<br>为<br>误后再                                                                                        | 疾人就业的用人单位<br>确保残保全应激费朝<br>进行缴费。如已申报 | [请注意:<br>[計算准确,请务必在<br>]残疾人就业情况,残 | 教费前,先完成残<br>保全中报表中"上 | 疾人就业情况申报(路径:<br>年实际安排残疾人就业人数           | 市政府"一网通办"平台-残船<br>"仍然为0,请等待数据传输》 | 梁金征墩"一件事"<br>言再进行徽费。 | ),井仔袋  | 目核对残保全申报表所展                                  | 示信息,确认无            |
|                                                                                                    |                                     |                                   | 提示                   |                                        |                                  | ×                    | 夷疾人就   | 上保障金徵费申报表                                    |                    |
|                                                                                                    | 纳税人识别号                              | 913                               |                      |                                        |                                  |                      |        | 联系电话                                         | 136***             |
|                                                                                                    | 省份                                  | 上海市 × •                           | 企业未知                 | 定置残疾人就业,如不属                            | 实可前往残联审核部门进行                     | 于安置残疾                | × *    | 街道乡镇                                         | 长风新村街道             |
| 序号                                                                                                    | 费款所属期起<br>(1)                       | 费款所履期止<br>(2)                     |                      | 8                                      |                                  | 确定                   | 、就业人数  | 上年在肥肥工年平均<br>工资(或当地社会平<br>均工资的2倍)<br>(7=3/4) | 本期应纳费<br>8=(4×5-6) |
| 1                                                                                                    | 2024-01-01                          | 2024-12-31                        | 697851               | 24.00 598.0000                         | 1.50%                            |                      | 0.0000 | 116697.53                                    | 1046               |
| <ul> <li>援 如果你已酸托代還人申报,请填写下列资</li> <li>权 为代理一切院务事直,现硬权</li> <li>声 都可寄予此人。</li> <li>明 提权人签字:</li> </ul> |                                     |                                   | 资料:<br>(地址)为本纳税。     | #: # # # # # # # # # # # # # # # # # # |                                  |                      |        | 本纳税申报表是根据国家税收法律法规还<br>声明人签字:                 |                    |
|                                                                                                    |                                     |                                   |                      |                                        |                                  |                      |        |                                              |                    |

确认"残疾人就业保障金申报表"中各数据信息是否有 误:如"上年在职职工工资总额"和"上年在职职工人数" 有误,请联系主管税务机关核实,经核实确实有误的,可进 行修改,如"上年实际安排残疾人就业人数"有误则需前往 "残疾人就业情况申报"事项进行处理;如信息无误点击保 存按钮,再点击申报按钮。

| $\leftarrow$    | 反回 首页 ? 残                               | 实人就业保障金缴费!                     | 申报表                        |                         |                              |                                            |                                              |                    |
|-----------------|-----------------------------------------|--------------------------------|----------------------------|-------------------------|------------------------------|--------------------------------------------|----------------------------------------------|--------------------|
| 残               | 灰人就业保障金缴费                               | 申报表                            |                            |                         |                              |                                            |                                              |                    |
| 安排残<br>为<br>误后再 | 疾人就业的用人单位<br>确保残保全应邀费朝<br>进行邀费,如已申报     | 请注意:<br>计算准确,请务必在<br>残疾人就业情况,到 | 邀费前,先完成残疾人就<br>保全中报表中"上年实际 | 业情况申报(路径:7<br>安排残疾人就业人数 | 市政府"一网遥办"平台-<br>"仍然为0,请等待数据传 | 残保金征愈"一件事"),并仔细<br>输后再进行撤费。<br><b>残疾人就</b> | 140对现保金申报表所是<br>14保障金徵费申报表                   | 示信息,确认无            |
|                 | 纳税人识别号                                  | 9131                           |                            | 用人单位名称                  | 上海 有限公                       | <b>2</b> 司                                 | 联系电话                                         | 136****            |
|                 | 曾份                                      | 上海市 × •                        | 地市                         | 上海市 × •                 | 区县                           | 曾陀区 × •                                    | 街道乡镇                                         | 长风新村街道             |
| 序号              | 要款所属期起<br>(1)                           | 费款所履期止<br>(2)                  | 上年在职职工工资总额<br>(3)          | 上年在职职工人数<br>(4)         | 应安排残疾人就业比例<br>(5)            | 上年实际安排残疾人就业人数<br>(6)                       | 上年在即职工年平均<br>工资(或当地社会平<br>均工资的2倍)<br>(7=3/4) | 本期应纳费<br>8=(4×5-6) |
| 1               | 2024-01-01                              | 2024-12-31                     | 69785124.00                | 598.0000                | 1.50%                        | 0.0000                                     | 116697.53                                    | 1046               |
| 授权声明            | 如果你已委托代理<br>为代理一切所<br>都可寄予此人。<br>授权人签字: | 从申报,请填写下列<br>务事直,现授权           | )资料:<br>(地址)为本纳税人的代        | 匯申报人,任何与本=              | 申报表有关的往来文件,                  | 审报人声明                                      | 本纳税申报表是根据国<br>声明人签字:                         | <u>家税收</u> 法律法规Σ   |
| 主管系             | ·                                       |                                |                            | 接收人:                    |                              |                                            |                                              | 接收日期:              |

## 确认信息无误点击提交。

| 残                                                   | 疾人就业保障金缴费                      | 表申报表                           |                              |                          |                                                |             |                            |                       |           |  |
|-----------------------------------------------------|--------------------------------|--------------------------------|------------------------------|--------------------------|------------------------------------------------|-------------|----------------------------|-----------------------|-----------|--|
| 人单位<br>激费额<br>已申报                                   | 请注意:<br>计算准确,请务必相<br>残疾人就业情况,到 | E徽费前,先完成残疾人就<br>\${保全申报表中"上年实际 | 业情况申报(路径:市政府<br>安排残疾人就业人数"仍然 | "一同遥办"平台-残<br>为0,请等待数据传输 | 保金征檄"一件事"),并行<br>后再进行撤费。                       | 升田核对现       | 保金申报表所展                    | 示信息,确认无               |           |  |
|                                                     |                                |                                | 提示                           |                          |                                                | >           | 散费申报表                      |                       |           |  |
|                                                     | 9131                           |                                |                              |                          |                                                |             | 系电话                        | 136****               | 所         |  |
|                                                     | 上海市 × •                        | 地市                             | 确认提交您所申报的                    | 的数据?                     |                                                |             | 道影镇                        | 长风新村街道 × •            | ž         |  |
| 明起                                                  | 费款所履期止<br>(2)                  | 上年在职职工工资总额<br>(3)              |                              | _                        | <b>桃走                                     </b> |             | 成当地社会平<br>政的2倍)<br>(7=3/4) | 本期应纳费额<br>8=(4×5-6)×7 | 1         |  |
| 01-01                                               | 2024-12-31                     | 69785124.00                    | 598.0000                     | 1.50%                    | 0.000                                          | 00          | 116697.53                  | 1046776.84            | 00350136( |  |
| 括代還人申报,讀講写下列资料:<br>一切院导事宜,現接校(地址)为本纳税人的代<br>人。<br>: |                                |                                | 霍申报人,任何与本申报表;                | 有关的往来文件,                 | 申<br>报<br>人<br>声                               | 本纳8<br>声明)  | (申报表是根据国<br>(卒字:           | 副家税收法律法规及相关规定填服的,1    |           |  |
| )油的人:                                               |                                |                                |                              |                          |                                                | 44 Y C 28 - |                            |                       |           |  |

## 等待系统发送申报表,或手动点击查看申报结果。

| 皇 国家税务总局上海市电 | 子税务局                                                        | 2 ·= · |
|--------------|-------------------------------------------------------------|--------|
| ← 返回         | ■页》中级表见送<br>密的根表正在发送中,10 秒后将自动跳转至中报查询页面,如<br>未就体,请点击可加加加限短期 | 1      |
|              |                                                             |        |
| 十六、          | 如发现申报信息有误,可点击"申报作废                                          | ",作    |

废已申报的残疾人就业保障金信息,并再次申报。

如申报信息无误,可在"税费缴纳"模块完成缴款。

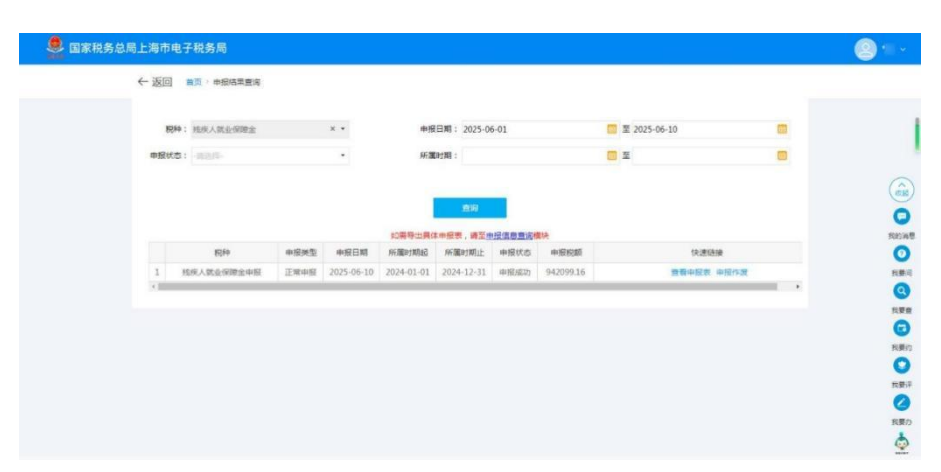

十七、上海市企事业单位残保金减免代办

人才职业网为企业雇用残疾人服务,

重度残疾人: 500元/月/人, 3000元/年/人

咨询电话: 021-63555568, 18521332288

邮箱: cbj@rencaijob.com

网址: https://www.rencaijob.com/canbaojin/shanghai

全国残保金计算器

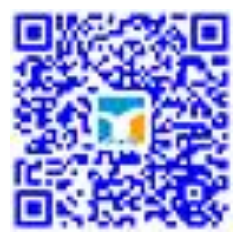